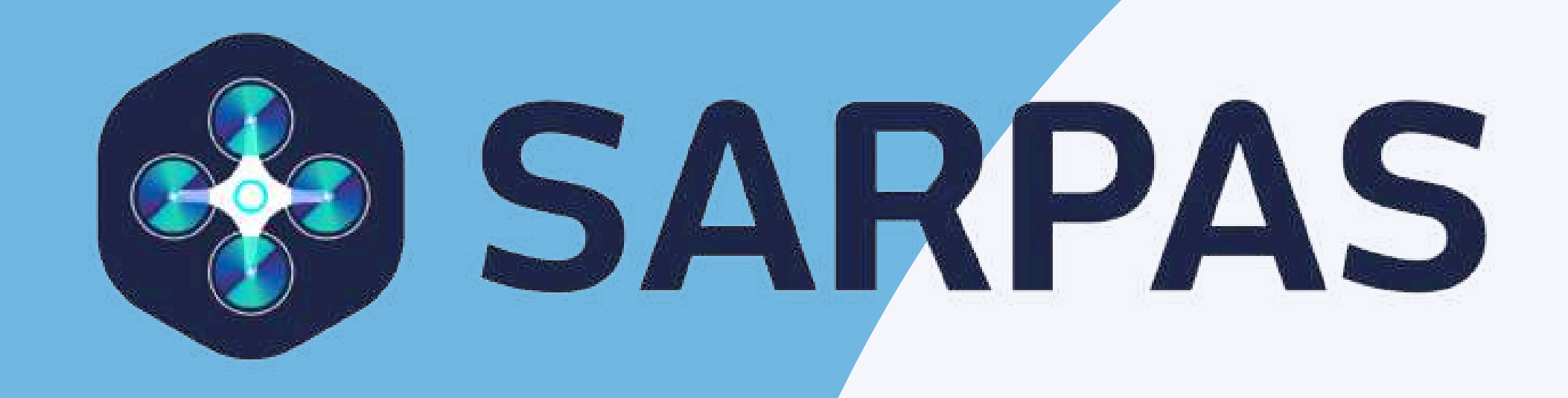

Sistema para Solicitação de Acesso ao Espaço Aéreo Brasileiro por Aeronaves Não Tripuladas

Bem-vindos ao Tutorial SARPAS.

Este material foi elaborado pelo DECEA, para que os usuários do Sistema de Aeronaves Não Tripuladas (UAS) possam ter uma excelente experiência de voo, tendo pleno conhecimento sobre as ferramentas e possibilidades operacionais disponíveis.

Contudo, antes de explorarmos as funcionalidades do SARPAS, é imperativo destacar a importância vital da conscientização acerca do uso dos Drones.

A solicitação de voo é apenas uma das etapas a serem cumpridas para o acesso "seguro" ao espaço aéreo brasileiro. Além das normas em vigor sobre UAS no âmbito do DECEA, vale apontar que outros Órgãos Reguladores também normatizam o tema, tais como a Agência Nacional de Aviação Civil (ANAC), Agência Nacional de Telecomunicações (ANATEL), o Ministério da Defesa (MD) e Ministério da Agricultura e Pecuária (MAPA).

Sendo assim, é importante o amplo conhecimento das legislações de cada instituição, bem como a familiarização com os sistemas a eles vinculados.

O DECEA recomenda que as diretrizes para a utilização das radiofrequências sejam seguidas e que as aeronaves e os pilotos remotos estejam cadastrados em conformidade. Ademais, atentem para os aspectos que envolvem a segurança como certificações, avaliações de risco e seguros previstos.

Desejamos a todos ótimos voos!

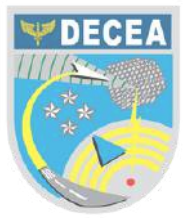

# ACESSO AO SISTEMA

O acesso ao SARPAS é feito <u>exclusivamente</u> por meio do Login Único do Governo Federal GOV.BR 🚜

A página de acesso do SARPAS é https://sarpas.decea.mil.br, sendo possível também acessar os protocolos de voos sem a necessidade de login.

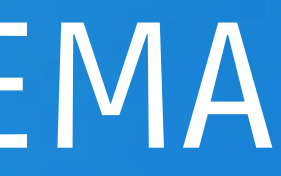

• • •

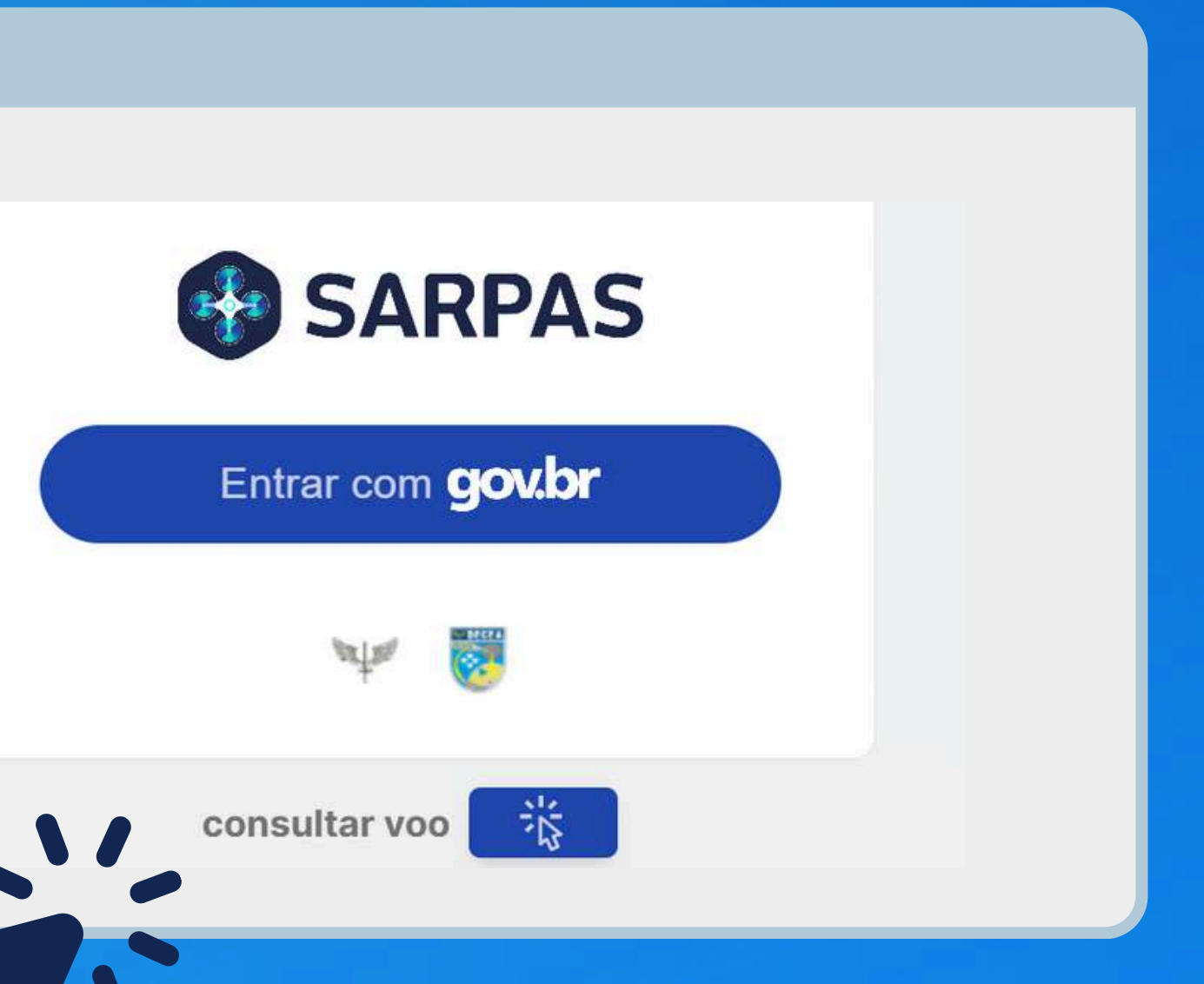

# CADASTRO – PESSOA FÍSICA

### O cadastro para o Login Único está disponível a todos os cidadãos brasileiros p<mark>elo site</mark> https://acesso.gov.br.

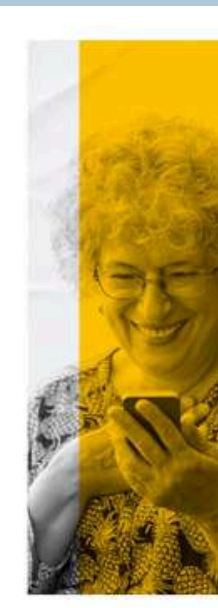

• • •

### SENATRAN

• • •

Reconhecimento facial pelo aplicativo gov.br para conferência da sua foto nas bases da Carteira de Habilitação (CNH)

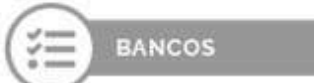

Validação dos seus dados via internet banking de um banco credenciado

 Atenção: habilite em seu home banking o serviço de envio de mensagens do banco para seu celular, assim você recebe o código que será enviado.

| ÷ | _ | _ | 1        |   |   |   |   |   |
|---|---|---|----------|---|---|---|---|---|
| ÷ | - | - |          | S | G | - | 2 | Ξ |
| 9 | - | - | Л        |   |   |   |   |   |
| 2 |   |   | <u>_</u> |   |   |   |   |   |

Validação dos seus dados com usuário e senha do SIGEPE, se você for servidor público federa

|                                                                                                    | Identifique-se no gov.br com:                                                  |
|----------------------------------------------------------------------------------------------------|--------------------------------------------------------------------------------|
| <b>dov.br</b>                                                                                                    | Número do CPF<br>Digite seu CPF para criar ou acessar sua conta govbr<br>CPF   |
| Uma <b>conta gov.br</b><br>garante a identificação<br>de cada cidadão que acessa<br>os serviços digitais do governo | Digite seu CPF<br>Continuar<br>Outras opções de identificação:                 |
|                                                                                                    | Login com seu banco SUACONIASSUSCUA Login com QR code  Seu certificado digital |

## Os usuários deverão possuir o nível Prata.

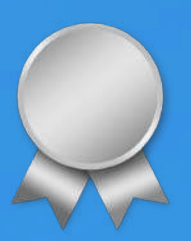

# PÁGINA INICIAL

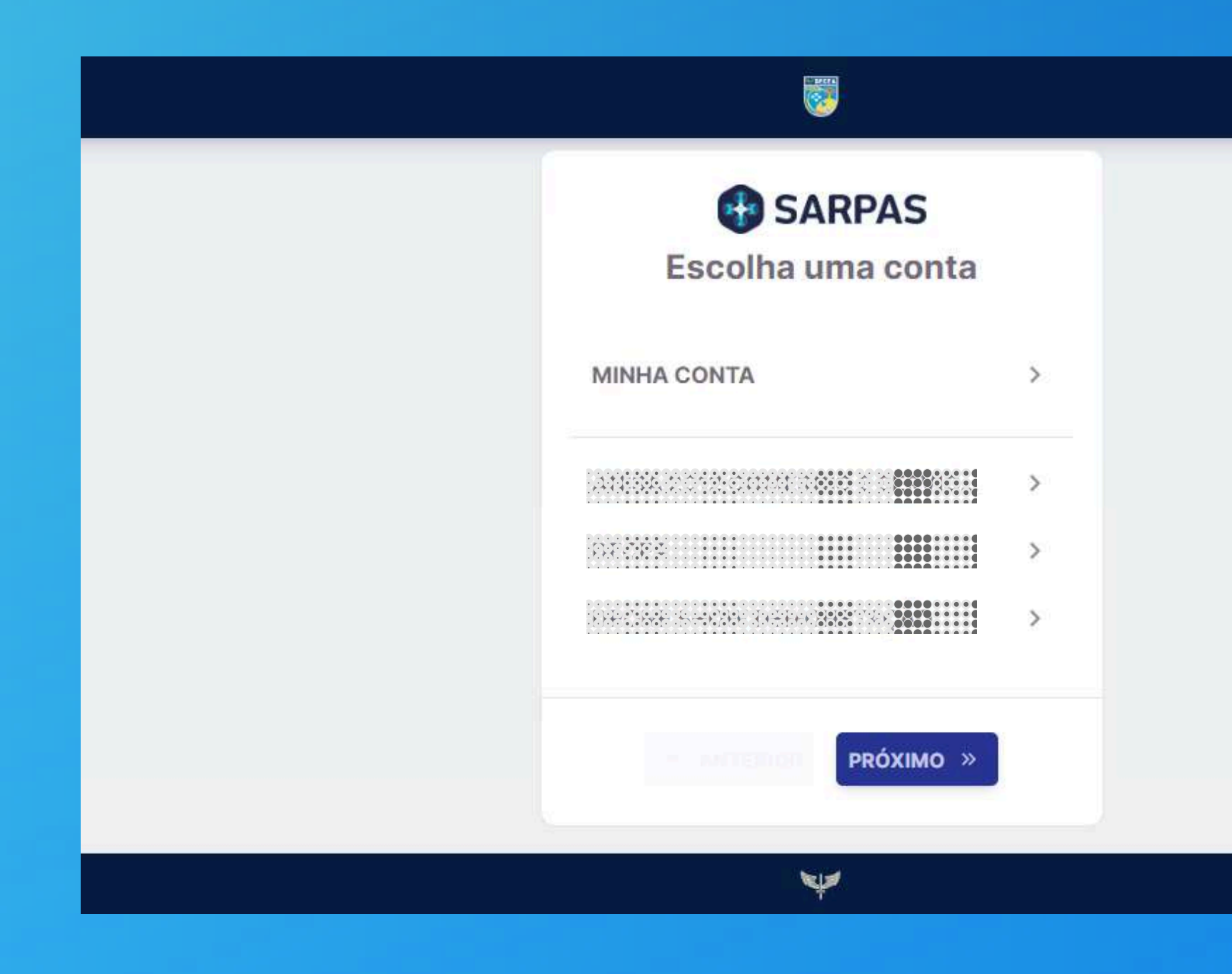

Ao logar, surgirá a opção para escolher entre sua conta **Pessoal** (MINHA CONTA) ou da Organização/Equipe atrelada ao seu login (caso possua).

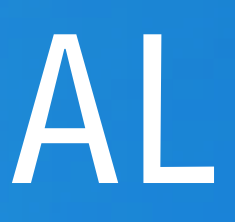

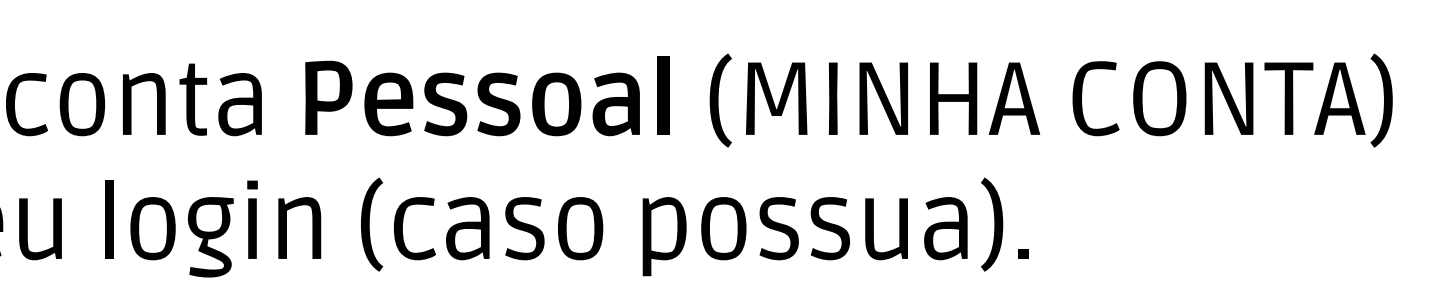

# PÁGINA INICIAL

| SARPAS           |           |                                                                                                    |         |                     | CON  |
|------------------|-----------|----------------------------------------------------------------------------------------------------|---------|---------------------|------|
| SOLICITAR VOO    | Painel    |                                                                                                    |         |                     |      |
| E Início         | Últimos V | Voos                                                                                                    |         |                     |      |
| Aeronaves        |           |                                                                                                    |         |                     |      |
| 🗺 Voos           | STATUS    | NOME OP                                                                                                    | PROTOC. | PERFIL OPERAÇÃO     | PER  |
| Organizações     | APROVADO  |                                                                                                    |         | Padrão              | 30/0 |
| Compartilhamento | APROVADO  |                                                                                                    |         | Princípio da Sombra | 03/0 |
|                  | APROVADO  | i i constante da la constante da la constante da la constante da la constante da la constante da la constante d |         | Princípio da Sombra | 10/1 |
|                  | NEGADO    |                                                                                                    |         | Recreativo          | 24/  |
|                  |           |                                                                                                    |         |                     |      |

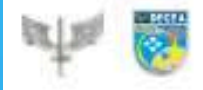

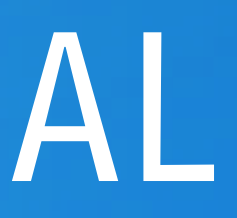

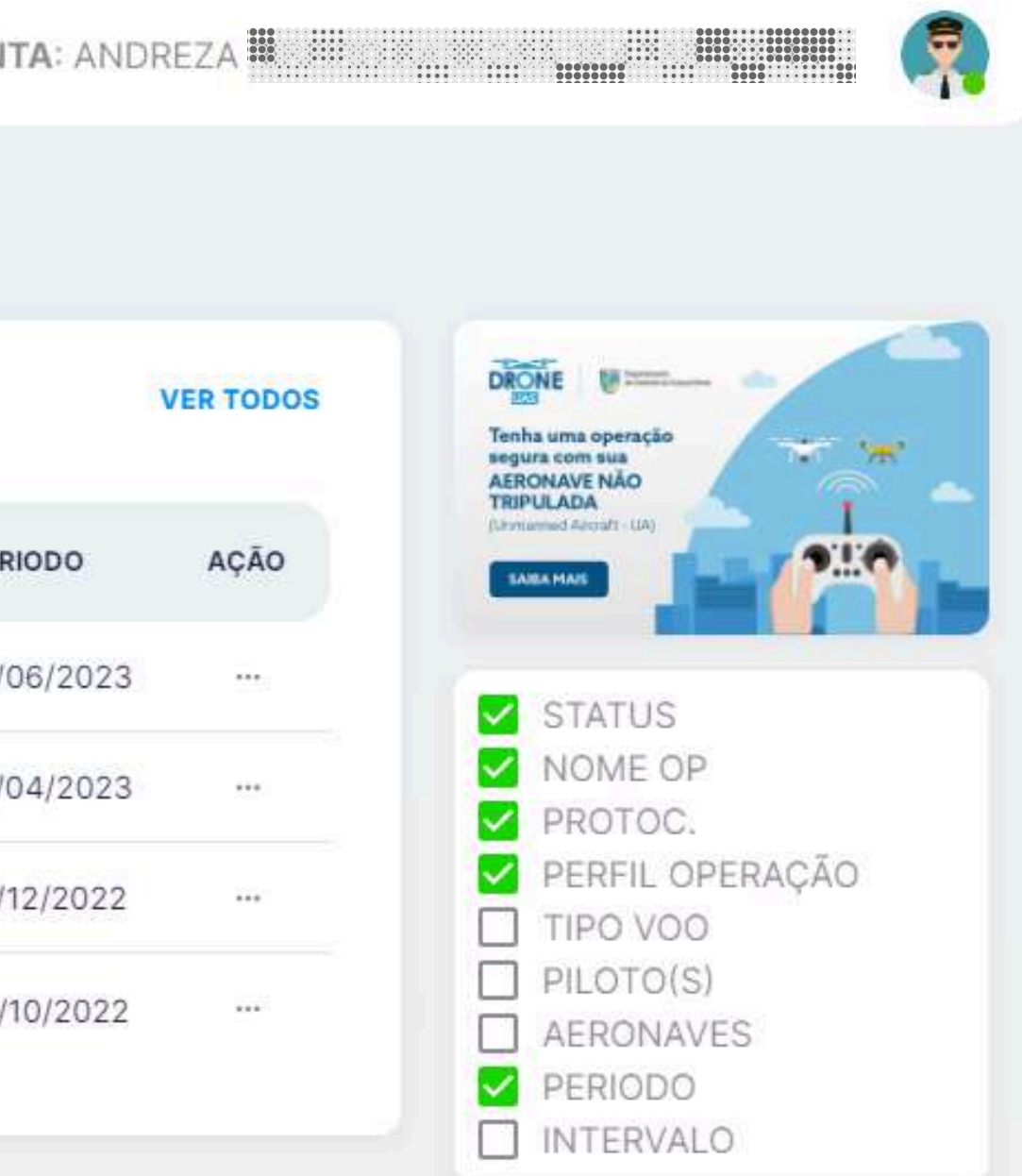

# AERONAVES

| SARPAS                                                                                  | L                                     |           | CONTA:                   |                        |                      |
|-----------------------------------------------------------------------------------------|---------------------------------------|-----------|--------------------------|------------------------|----------------------|
| SOLICITAR VOO                                                                           | Aeronaves                             |           |                          | 🗘 SINCRONIZAÇÃO SISANT | + CADASTRAR AERONAVE |
| R Inicio                                                                                | STATUS.                               | DOCUMENTO | □ N° SERIE<br>Z EXPIRA   |                        |                      |
| <ul> <li>Voos</li> <li>Equipes</li> <li>Operadores</li> <li>Compartilhamento</li> </ul> | CTROS<br>Ocumento<br>Minhas Aeronaves | MINHAS A  | COMPARTILHADAS COMIN     | G0                     |                      |
|                                                                                         | STATUS                                | DOCUMENTO | TIPO                     | EXPIRA                 |                      |
|                                                                                         | Linhas por página<br>20 -             |           | Não hả dados disponíveis |                        |                      |

O SARPAS está integrado à base de dados do **SISANT** da ANAC. Se as informações do CPF/CNPJ estiverem em conformidade no dois sistemas, por meio da sincronização entre essas plataformas as aeronaves cadastradas na ANAC aparecerão na conta do SARPAS, após clicar em SINCRONIZAÇÃO SISANT.

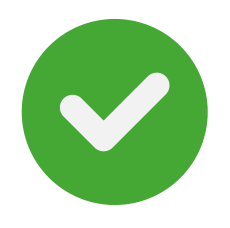

| SARPAS           |                   |            | CONTA:                   |                        | <b>(</b> 7         |
|------------------|-------------------|------------|--------------------------|------------------------|--------------------|
| SOLICITAR VOO    | Aeronaves         |            |                          | SINCRONIZAÇÃO SISANT 🔶 | CADASTRAR AERONAVE |
|                  | STATUS            | DOCUMENTO  | N° SERIE                 | APELIDO                |                    |
| K Aeronaves      |                   |            |                          |                        | <b>C</b> 1         |
| '≭″ Voos         | FILTROS           |            |                          |                        |                    |
| Equipes          | Documento         |            |                          |                        |                    |
| Operadores       |                   |            |                          |                        |                    |
| Compartilhamento | Minhas Aeronaves  | MINHAS AEF | COMPARTILHADAS COMIGO    |                        |                    |
|                  | STATUS            | DOCUMENTO  | TIPO                     | EXPIRA                 |                    |
|                  |                   |            | Não hả dados disponíveis |                        |                    |
|                  | Linhas por página |            |                          |                        |                    |
|                  | 20 +              |            |                          |                        |                    |

As aeronaves das **Forças Armadas**, por não possuírem Certidão de Cadastro, serão registradas <u>manualmente</u> junto à caixa <u>CADASTRAR AERONAVE</u>.

# AERONAVES

Em seguida, as informações solicitadas deverão ser preenchidas e, ao final, anexados os documentos necessários.

A análise documental é feita em um prazo de **até 10 dias** corridos.

Um modelo do ofício de cadastro utilizado para aeronaves de até 25kg de PMD, para operações VLOS a uma altura máxima de 400 pés AGL é disponibilizado no site https://www.decea.mil.br/drone.

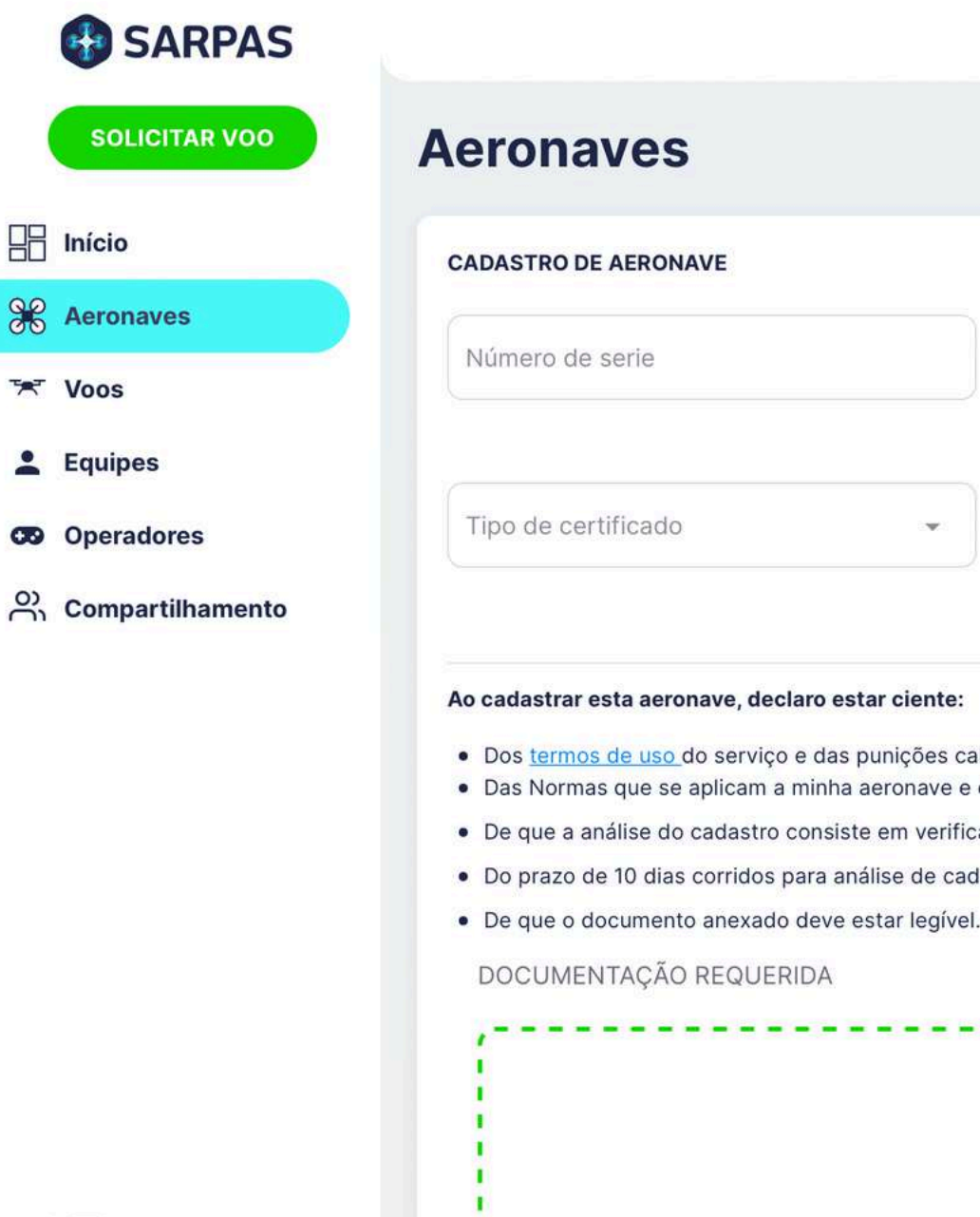

লাম 🎎

# AERONAVES

|       | *************************************** |  |
|-------|-----------------------------------------|--|
| CONTA |                                         |  |
| CONTA |                                         |  |
|       |                                         |  |

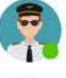

|   | Peso Máximo de Decolagem | Ş Kg | Data de Validade<br>dia/mês/ano |  |
|---|--------------------------|------|---------------------------------|--|
|   |                          |      |                                 |  |
| • |                          |      |                                 |  |

 Dos termos de uso do serviço e das punições cabíveis nos casos de infração previstos nas legislações em vigor Das Normas que se aplicam a minha aeronave e estar de acordo com elas

De que a análise do cadastro consiste em verificar se os dados informados estão em conformidade com os que constam no documento anexado

Do prazo de 10 dias corridos para análise de cadastro e liberação para solicitação de voo.

Selecione um ou mais arquivos pdf,.docx,.doc,.jpg

| SARPAS           |           |                      |         |                     | CONTA: ANDF | REZA 🛄 🛄     | ·····                                                                                |
|------------------|-----------|----------------------|---------|---------------------|-------------|--------------|--------------------------------------------------------------------------------------|
| SOLICITAR VOO    | Painel    |                      |         |                     |             |              | Código Sarpas                                                                        |
| Aeronaves        | Últimos V | loos                 |         |                     |             | VER TODOS    | TROCAR CONTA                                                                         |
| TAT Voos         | STATUS    | NOME OP              | PROTOC. | PERFIL OPERAÇÃO     | PERIODO     | AÇÃO         | .‡≕ Avaliar                                                                          |
| Organizações     | APROVADO  | 200 <b>- 10</b> . 10 |         | Padrão              | 30/06/2023  | 000          | ⑦ Central de Ajuda                                                                   |
| Compartilhamento | APROVADO  |                      |         | Princípio da Sombra | 03/04/2023  |              | 🖂 Sair                                                                               |
|                  | APROVADO  |                      |         | Princípio da Sombra | 10/12/2022  | 300          | PERFIL OPERAÇÃO                                                                      |
|                  | NEGADO    |                      |         | Recreativo          | 24/10/2022  | a <b>n</b> . | <ul> <li>PILOTO(S)</li> <li>AERONAVES</li> <li>PERIODO</li> <li>INTERVALO</li> </ul> |
| M                |           |                      |         |                     |             |              |                                                                                      |

No SARPAS, toda conta Pessoa Jurídica deverá ser criada **por meio de uma conta** Pessoa Física, que será o responsável por gerenciá-la.

Essa conta que representa uma **Pessoa Jurídica** é denominada **Organização**.

O acesso à conta Pessoa Jurídica não acontecerá de forma direta, mas pelas contas Pessoa Física atreladas à ela.

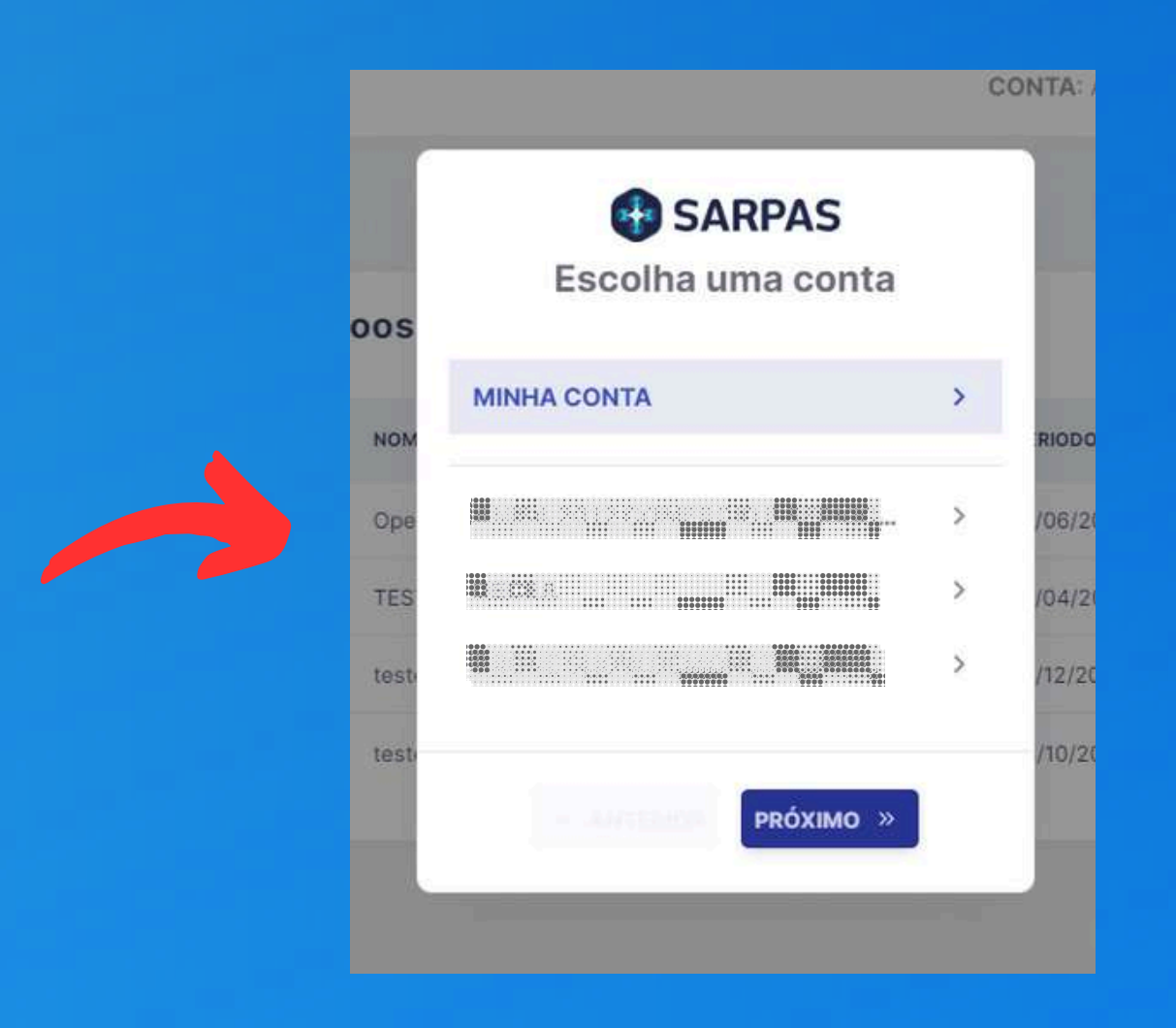

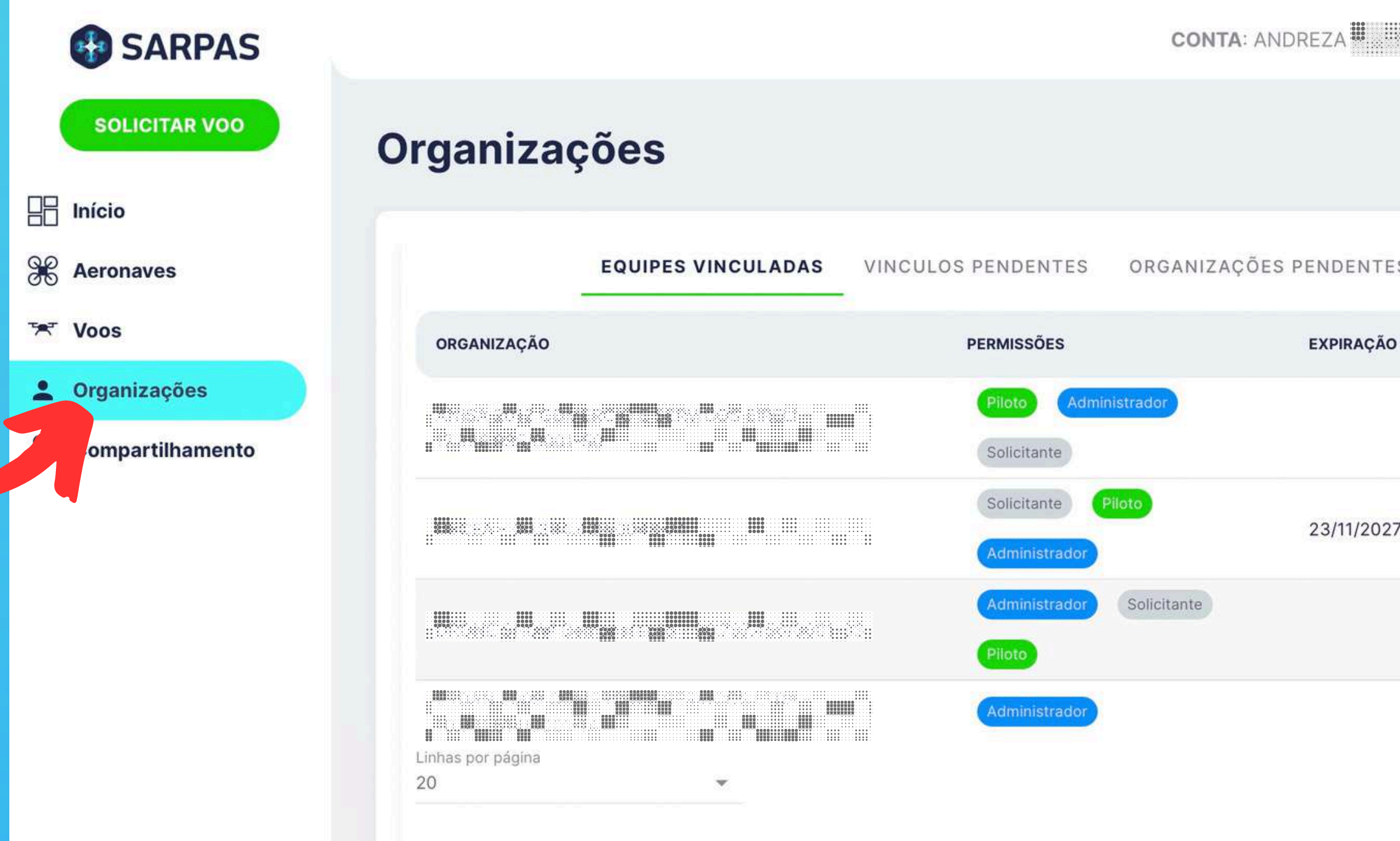

O usuário **responsável por cadastrar uma Organização** no SARPAS deverá, por meio do seu perfil Pessoa Física, acessar a aba lateral **ORGANIZAÇÕES** e clicar em **CADASTRAR ORGANIZAÇÃO**.

|      | CADA     | ASTRAR ORG | <b>ANIZAÇÂ</b> |
|------|----------|------------|----------------|
| ES A | CEITAÇÃO | c          |                |
| 0    | STATUS   | EQUIPES    | AÇÃO           |
|      | ΑΤΙνο    | ~          |                |
|      |          |            |                |
| 27   | ATIVO    | ~          |                |
|      | ΑΤΙVΟ    | ~          | ***            |
|      | ΑΤΙVΟ    | ~          | •••            |
|      |          |            |                |

| Informaçõ                                 | es                                                                                                    |
|-------------------------------------------|----------------------------------------------------------------------------------------------------|
| 0                                         | Para automação no processo de concessão do perfil de Operações Especiais de organizações contempladas pelos Manuais 56-1, 56-3 e 56-4, é obrigatório preencher um e-mail institucional com domínio "gov.br" ou "mil.br". Caso não seja possível, cadastre a organização na conta "Padrão".<br>Em seguida, solicite perfil de operações especiais via formulário <u>clique aqui</u> e anexe o ofício que comprove o vínculo com a instituição, conforme modelo disponível neste. <u>link</u> . |
| -                                         |                                                                                                    |
|                                           |                                                                                                    |
|                                           |                                                                                                    |
| ENTE                                      | DIE CANCELAR                                                                                                    |
| a de la come                              |                                                                                                    |
| SEIGHIOTE                                 | o tipo de conta que você pretende vincular                                                                                                    |
| Selectone                                 | o tipo de conta que você pretende vincular                                                                                                    |
| STEREORIOTTE                              | o tipo de conta que você pretende vincular                                                                                                    |
| strar o                                   | o tipo de conta que você pretende vincular<br>ganização                                                                                                    |
| istrar o                                  | o tipo de conta que você pretende vincular                                                                                                    |
| istrar o                                  | o tipo de conta que você pretende vincular<br>rganização                                                                                                    |
| istrar o                                  | o tipo de conta que você pretende vincular<br>rganização                                                                                                    |
| Informaçõ<br>Selecione                    | o tipo de conta que você pretende vincular<br>rganização<br>25<br>o tipo de conta que você pretende vincular                                                                                                    |
| Informaçõ<br>Selecione                    | o tipo de conta que você pretende vincular  rganização  o tipo de conta que você pretende vincular                                                                                                    |
| Informaçõ<br>Selecione                    | o tipo de conta que você pretende vincular rganização es o tipo de conta que você pretende vincular drão                                                                                                    |
| Informaçõ<br>Selecione                    | o tipo de conta que você pretende vincular  rganização  s  tipo de conta que você pretende vincular  drão                                                                                                    |
| Informaçõ<br>Selecione                    | o tipo de conta que você pretende vincular rganização es o tipo de conta que você pretende vincular drão gãos de Governo                                                                                                    |
| selecione<br>Informaçõ<br>Selecione<br>Pa | e tipo de conta que você pretende vincular  rganização  s  o tipo de conta que você pretende vincular  drão  gãos de Governo                                                                                                    |
| selecione<br>Informaçõ<br>Selecione<br>Pa | o tipo de conta que você pretende vincular  rganização  s  o tipo de conta que você pretende vincular  drão  gãos de Governo                                                                                                    |
| Istrar o<br>Informaçõ<br>Selecione        | o tipo de conta que você pretende vincular  rganização  s  tipo de conta que você pretende vincular  drão gãos de Governo                                                                                                    |

### O cadastro será feito em 4 etapas:

1. Informações **importantes** a serem lidas 🗩 🛹 antes de dar continuidade ao cadastro.

> Selecione o **tipo de conta** que você 2. pretende vincular:

• Padrão:

Voos Não Recreativos (ICA 100-40/2023).

Órgãos de Governo:

**Operações Aéreas Especiais** (MCA 56-5/2023).

| dastrar organização                                                                                                    |           |    |       |  |
|----------------------------------------------------------------------------------------------------|-----------|----|-------|--|
| Informações                                                                                                    |           |    |       |  |
|                                                                                                    |           |    |       |  |
| Selecione o tipo de conta que você pretende vincular                                                                                                    |           |    |       |  |
| Validação de CNPI                                                                                                    |           |    |       |  |
|                                                                                                    |           |    |       |  |
| CNPJ                                                                                                    |           |    |       |  |
|                                                                                                    |           |    |       |  |
| VERIFICAR SE CNPJ E VALIDO                                                                                                    |           |    |       |  |
|                                                                                                    |           |    |       |  |
|                                                                                                    |           |    |       |  |
|                                                                                                    |           |    |       |  |
| VOLTAR                                                                                                    |           |    |       |  |
| VOLTAR                                                                                                    |           |    |       |  |
| VOLTAR                                                                                                    |           |    |       |  |
| VOLTAR                                                                                                    |           |    | 00017 |  |
| VOLTAR<br>dastrar organização                                                                                                    |           |    |       |  |
| VOLTAR<br>dastrar organização<br>Informações                                                                                                    |           |    | CONT  |  |
| VOLTAR<br>dastrar organização<br>Informações                                                                                                    |           |    |       |  |
| VOLTAR         dastrar organização         Informações         Selecione o tipo de conta que você pretende vincular                                                         |           |    | CONT  |  |
| VOLTAR         dastrar organização         Informações         Selecione o tipo de conta que você pretende vincular         Validação de CNPJ                               | 24 A      |    | 0017  |  |
| VOLTAR         dastrar organização         Informações         Selecione o tipo de conta que você pretende vincular         Validação de CNPJ                               | 14<br>17  |    |       |  |
| VOLTAR         dastrar organização         Informações         Selecione o tipo de conta que você pretende vincular         Validação de CNPJ         Complete o formulário |           |    |       |  |
| VOLTAR         dastrar organização         Informações         Selecione o tipo de conta que você pretende vincular         Validação de CNPJ         Complete o formulário | Razão Soc | 31 |       |  |
| VOLTAR         dastrar organização         Informações         Selecione o tipo de conta que você pretende vincular         Validação de CNPJ         Complete o formulário | Razão Soc | al |       |  |
| VOLTAR         dastrar organização         Informações         Selecione o tipo de conta que você pretende vincular         Validação de CNPJ         Complete o formulário | Razão Soc | al |       |  |

Caso o CNPJ informado tenha possuído cadastro no <u>antigo SARPAS</u>, será enviado e-mail de validação para o endereço informado na antiga conta.

Caso contrário, a mensagem de validação será enviada ao e-mail informado no momento de criação da conta.

4. Completando o Formulário:

5/2023 **deverão** 

### 3. Validação de CNPJ: ATENÇÃO!

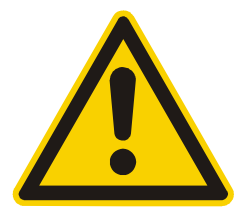

As organizações contempladas pelo MCA 56informar um e-mail institucional com domínio gov.br ou mil.br.

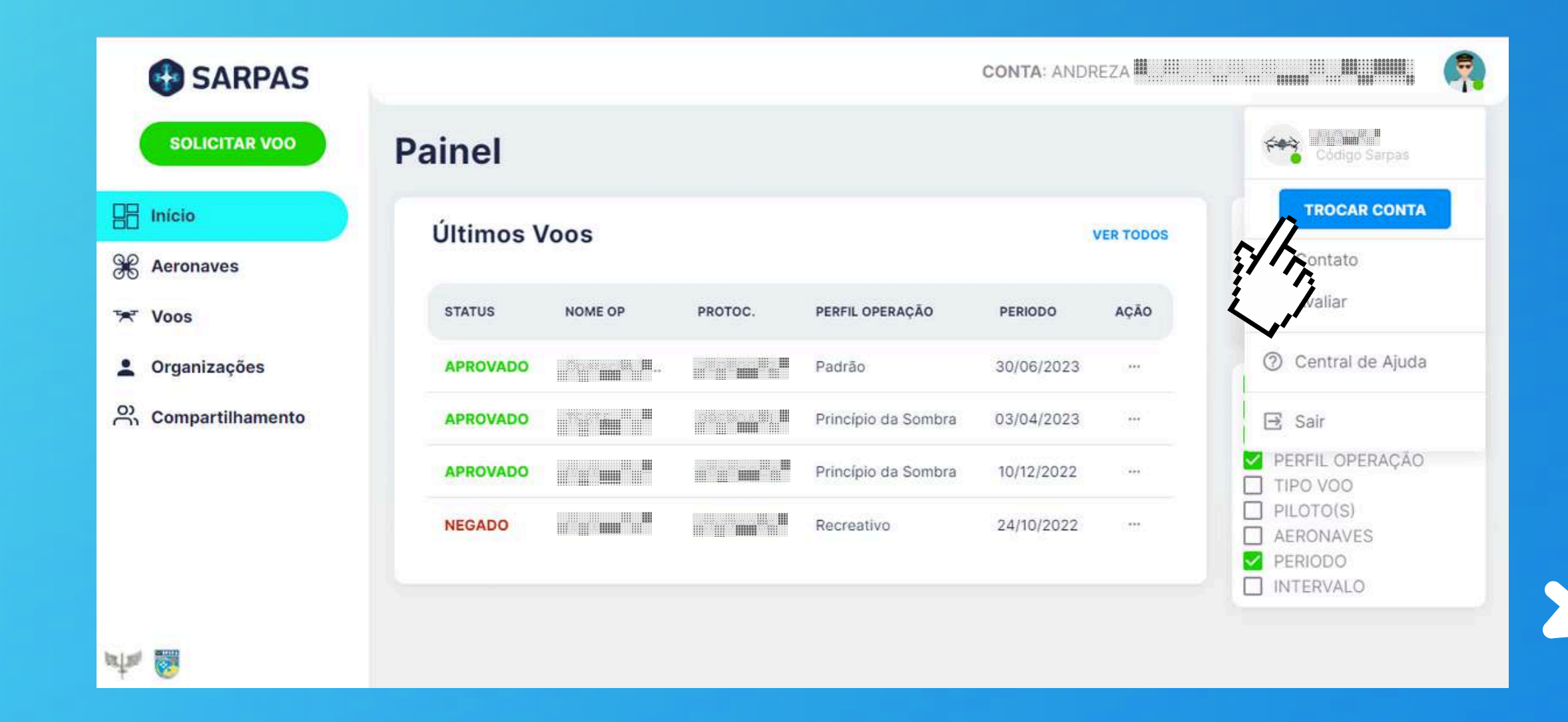

 Para cadastrar novos membros acesse a conta da Organização por meio da aba de contas no canto direito superior da tela.

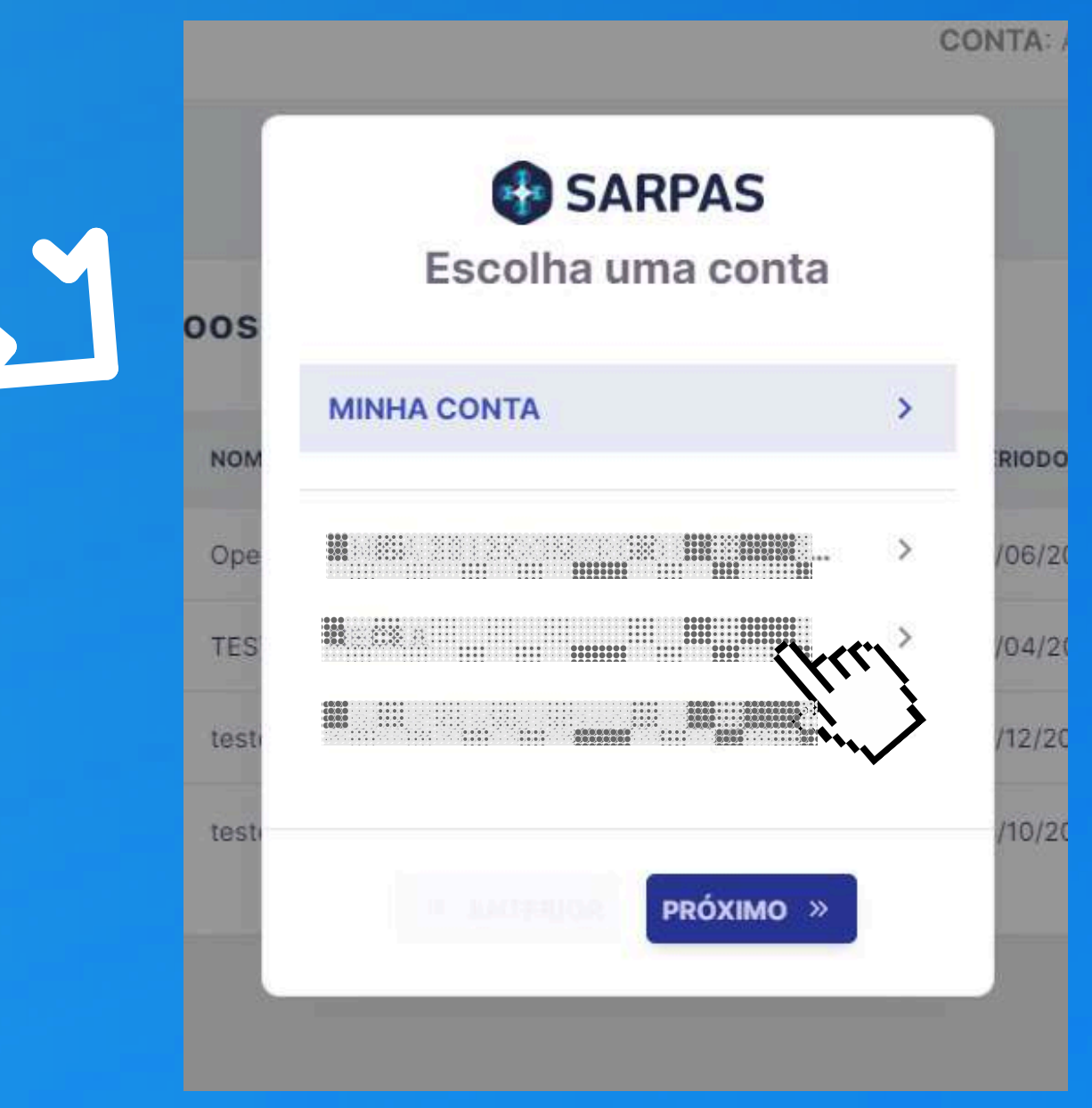

| SARPAS                                                                                                    |                                                                    |     |               |            |        |               |             |                   |    |
|----------------------------------------------------------------------------------------------------|--------------------------------------------------------------------|-----|---------------|------------|--------|---------------|-------------|-------------------|----|
| SOLICITAR VOO                                                                                                    | Equipes                                                            |     |               |            | MEMBRO |               | REQUIPE     |                   | PE |
| Hanicio                                                                                                    |                                                                    |     |               |            |        | rrr1          | -           |                   |    |
| Aeronaves                                                                                                    | <ul> <li>Selecione uma equipe</li> <li>Equipe Principal</li> </ul> |     |               |            | ٢.     |               | - 0         | CONFIGURAR EQUIPE |    |
| 🗺 Voos                                                                                                    |                                                                    |     |               |            |        |               |             |                   |    |
| Equipes                                                                                                    | Filtro                                                             |     |               |            |        |               |             | ٩                 | )  |
| d'in the second second s | Filtro por NOME ou CODIGO SARPAS                                   |     |               |            |        |               |             |                   |    |
| Operadores                                                                                                    | NOME                                                               | CPF | CÓDIGO SARPAS | VALIDADE   | STATUS | PERMISSÕES    |             | AÇÃO              |    |
| mpartilhamento                                                                                                    |                                                                    |     | 2000          |            | ATIVO  | Administrador |             |                   |    |
| •                                                                                                    |                                                                    |     |               | 31/12/2027 | ATIVO  | Administrador | Solicitante | Piloto            |    |
|                                                                                                    | Linhas por página<br>20 -                                          |     |               |            |        |               |             |                   |    |
| nta 🚳                                                                                                    |                                                                    |     |               |            |        |               |             |                   |    |

2. No Menu Lateral, clique em **Equipes**. 3. Clique no botão azul ADICIONAR MEMBRO.

## 4. Preencha os campos: CÓDIGO SARPAS, PERMISSÕES E VALIDADE.

As permissões devem ser preenchidas de acordo com o especificado abaixo:

- Administrador: gerencia a equipe, solicita e realiza voos.
- Solicitante: solicita voos.
- Piloto: é designado como piloto de uma operação (não solicita voos).
- É possível habilitar mais de uma permissão para cada membro da equipe.

## 5. Clique em VINCULAR.

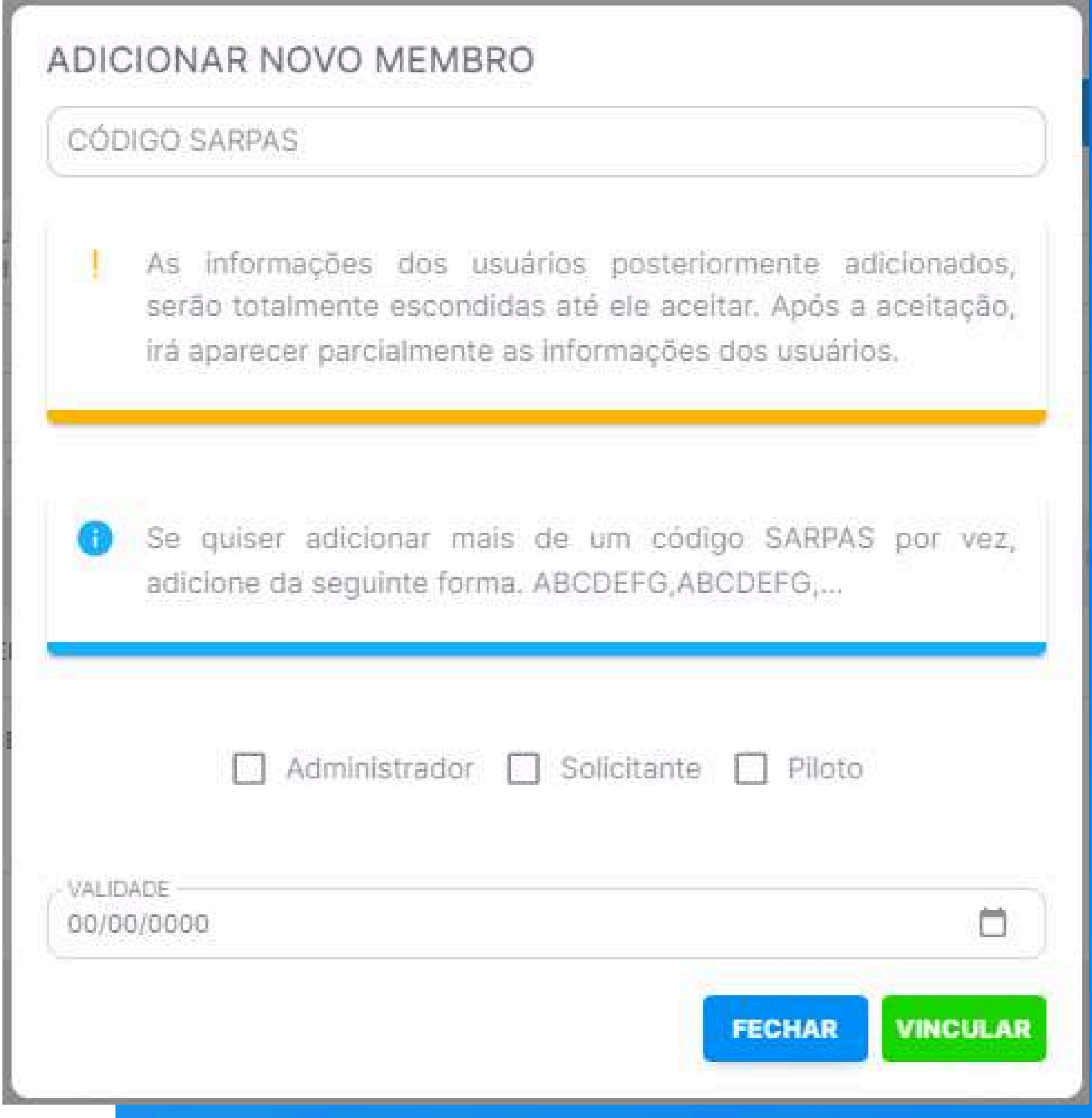

|          | SARPAS           |                         |                                                  |                    |        |
|----------|------------------|-------------------------|--------------------------------------------------|--------------------|--------|
|          | SOLICITAR VOO    | Equipes                 |                                                  |                    |        |
|          | Início           |                         |                                                  | •                  |        |
| X        | Aeronaves        |                         | EQUIPES VINCULADAS                               | VINCULOS PENDENTES | ORGANI |
| *        | Voos             |                         | NOME                                             |                    |        |
| :        | Organizações     |                         | lan ya dha an anna an an an an an an an an an an |                    |        |
| <u>ی</u> | Compartilhamento | Linhas por página<br>20 | •                                                |                    |        |

# ATENÇÃO!

# Ao ser <u>adicionado</u>, o usuário deverá **aceitar** o vínculo em seu **PERFIL PESSOAL** na aba **VÍNCULOS PENDENTES**.

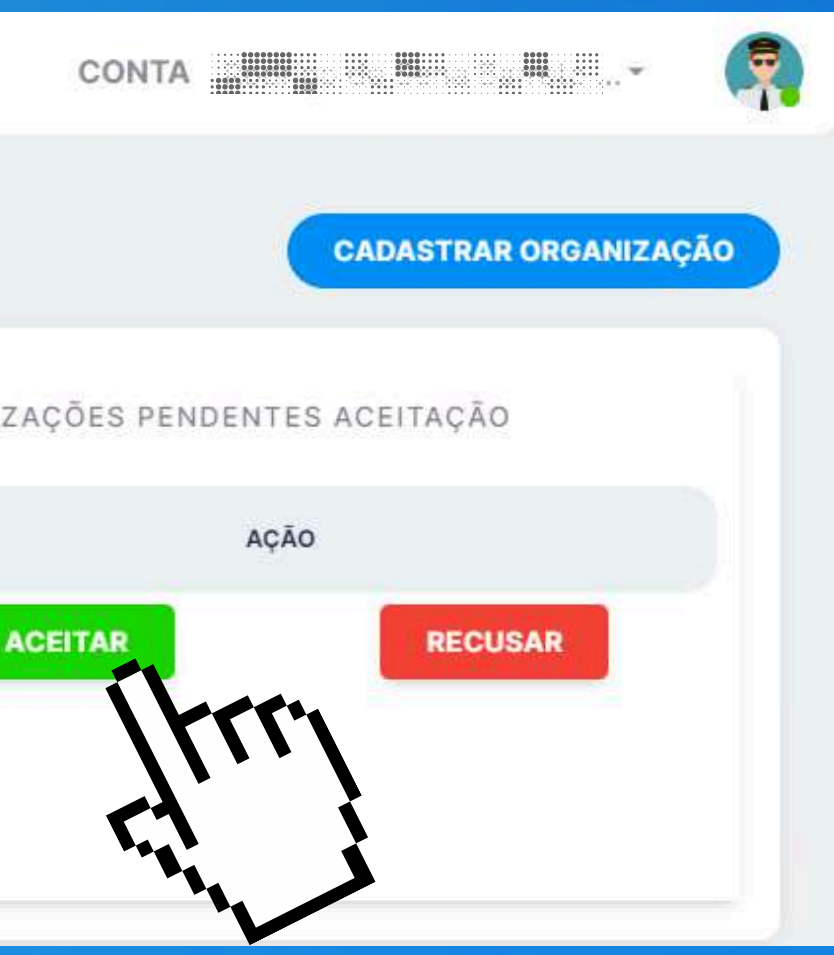

# CRIAÇÃO DE EQUIPES

| SARPAS           |                                                                    |                                                                                                    |               |            |        |               |             |                   |  |  |
|------------------|--------------------------------------------------------------------|----------------------------------------------------------------------------------------------------|---------------|------------|--------|---------------|-------------|-------------------|--|--|
| SOLICITAR VOO    | Equipes                                                            |                                                                                                    | 1             |            | MEMBRO |               | EQUIPE      | REMOVER EQUIPE    |  |  |
|                  |                                                                    |                                                                                                    | 12            |            |        |               |             |                   |  |  |
| Aeronaves        | <ul> <li>Selectone uma equipe</li> <li>Equipe Principal</li> </ul> |                                                                                                    |               |            |        |               | - 0         | CONFIGURAR EQUIPE |  |  |
| 🗺 Voos           | 1                                                                  |                                                                                                    |               |            |        |               |             |                   |  |  |
| La Equipes       | Filtro                                                             |                                                                                                    |               |            |        |               |             | ٩                 |  |  |
| CO Operadores    | NONE                                                               | 0.05                                                                                                    |               | VALIDADE   | CTATUS | DEDLUCCÕEC    |             | 4010              |  |  |
| Compartilhamento |                                                                    | (1997)<br>(1997)<br>(1 | CODIGO SARPAS | VALIDADE   | ATIVO  | Administrador |             |                   |  |  |
|                  | Linhas por página<br>20                                            |                                                                                                    |               | 31/12/2027 | ATIVO  | Administrador | Solicitante | Piloto            |  |  |

Uma **Equipe** é caracterizada como um grupo de usuários e aeronaves que a Organização pode criar para atribuir funções específicas, a partir do seu relacionamento com aeronaves e usuários. A ferramenta funciona como **Subgrupos** formados no Perfil da Organização.

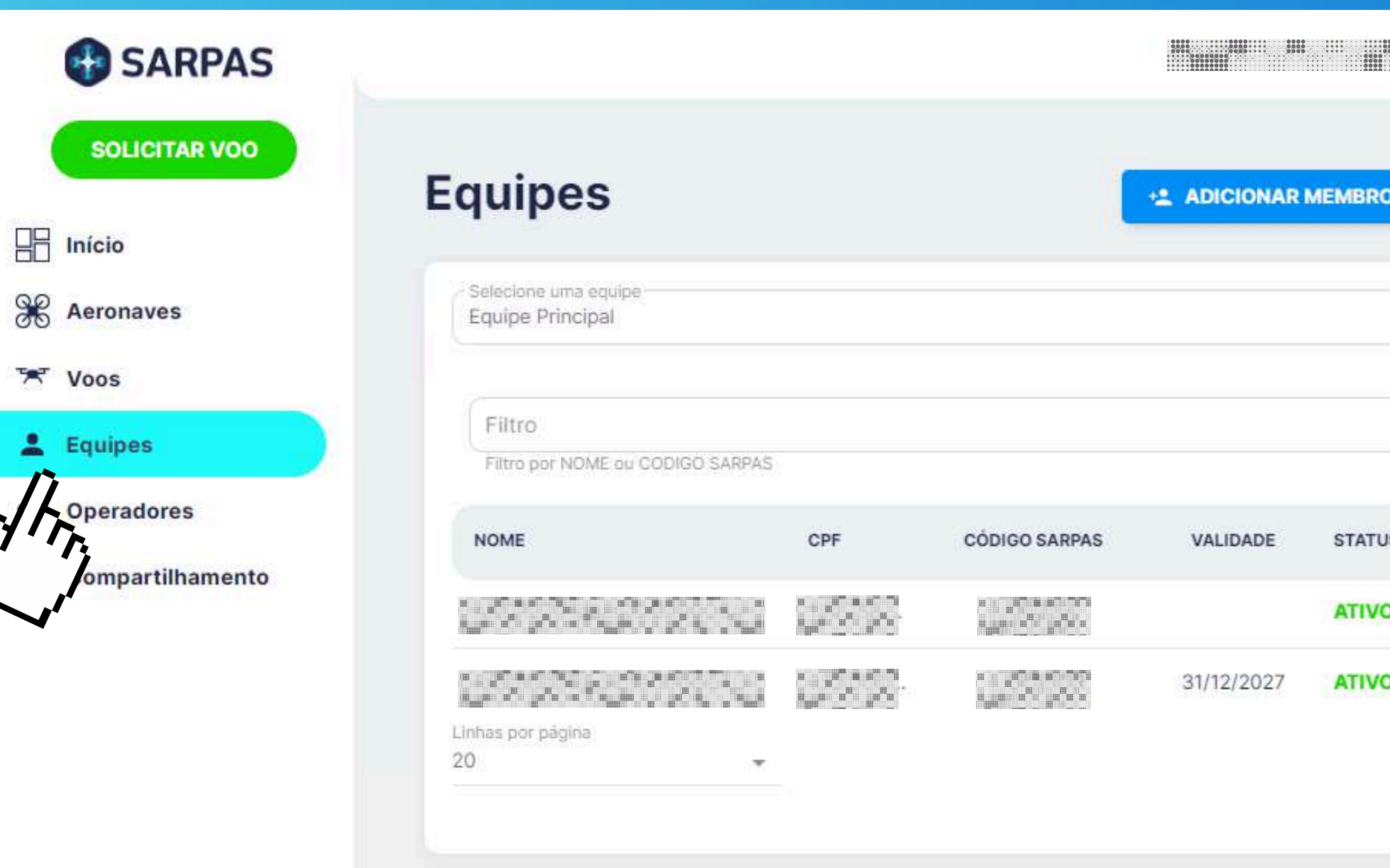

Para criar nova equipe:

1. Acesse o Perfil da Organização.

2. No Menu Lateral, clique em **Equipes**.

3. Clique no botão azul ADICIONAR EQUIPE.

# CRIAÇÃO DE EQUIPES

. The second second sec

| (trr)         |                  |
|---------------|------------------|
|               | DNFIGURAR EQUIPE |
|               | ٩                |
| PERMISSÕES    | AÇÃO             |
| Administrador |                  |
| Administrador | Piloto           |

ição. quipes. R EQUIPE. 4. Insira o **nome** desejado da Equipe.

5. Selecione o **SISANT** da aeronave a ser inserida na Equipe.

OBS: Poderá ser inserida <u>mais de uma</u> aeronave, desde que previamente adicionada ao perfil da ORGANIZAÇÃO.

6. Clique em SALVAR.

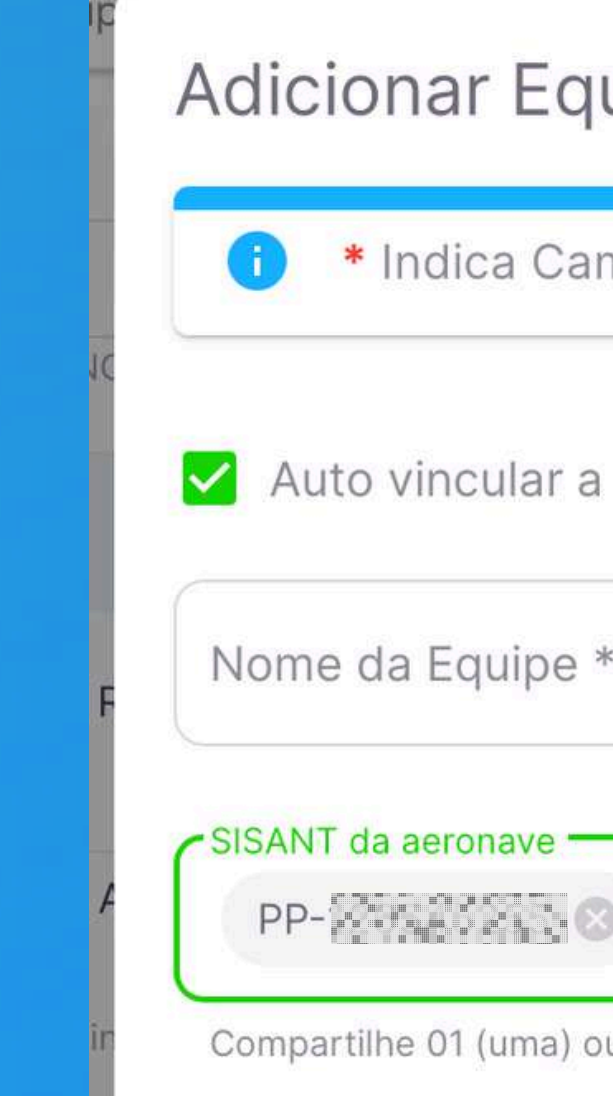

# CRIAÇÃO DE EQUIPES

| 11 | 11 | n | ρ |
|----|----|---|---|
| 1٢ | 11 | Μ | C |

| Juipe              |        |        |   |
|--------------------|--------|--------|---|
| ampo obrigatório   |        |        |   |
| a equipe           |        |        | а |
| *                  |        |        | V |
| ⊗ PR-States ⊗      |        | •      | V |
| ou mais aeronaves. |        |        |   |
|                    | FECHAR | SALVAR |   |

# CRIAÇÃO DE EQUIPES

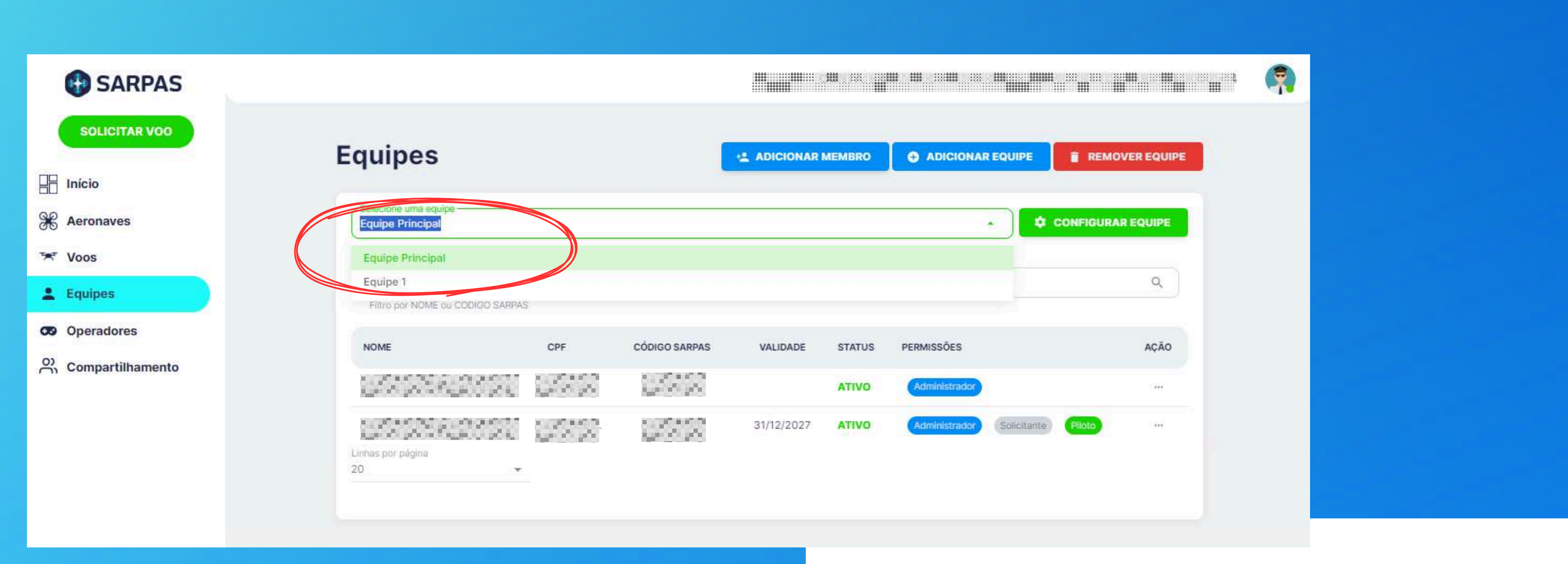

A Equipe Principal (Organização) e as Equipes criadas poderão ser acessadas ao clicar no nome dentro da caixa circulada. É possível, também, <u>excluir</u> um grupo ao clicar em **REMOVER EQUIPE** e <u>editar</u> as informações "**Nome da Equipe**" e "**Aeronaves Cadastradas**" de cada grupo ao clicar em **CONFIGURAR EQUIPE**.

| SARPAS           |                                                    |          |               | CONTA: ERD   | AN 2009 CI | OMERCIO E SERV | ICOS LTDA 10.931     | 514/0001-14    |
|------------------|----------------------------------------------------|----------|---------------|--------------|------------|----------------|----------------------|----------------|
| SOLICITAR VOO    | Equipes                                            |          |               | +. ADICIONAR | MEMBRO     |                |                      | REMOVER EQUIPE |
| Inicio           | Edubeo                                             |          |               |              |            |                |                      |                |
| Aeronaves        | Selecione uma equipe<br>Equipe Principal           |          |               |              |            |                | - O CONFI            | GURAR EQUIPE   |
| Voos             |                                                    |          |               |              |            |                |                      |                |
| Equipes          | Filtro<br>Filtro por NOME ou CODIOD SARRAS         |          |               |              |            |                |                      | ٩              |
| Operadores       | NOME                                               | CPF      | CÓDIGO SARPAS | VALIDADE     | STATUS     | PERMISSÕES     |                      | AÇÃO           |
| Compartilhamento | ANDREZA RIBEIRO BARBOSA                            | 154,758, | MQDK          |              | ATIVO      | Administrador  |                      |                |
|                  | RODRIGO DE SENA BARRETO<br>Linhas por página<br>20 | 052.056  | GYAROR        | 31/12/2027   | ATIVO      | Administrador  | (Solicitanta) (Pilot | -              |
|                  |                                                    |          |               |              |            |                |                      |                |

# CRIAÇÃO DE EQUIPES

| Remover Equipe                                      |        |        |
|-----------------------------------------------------|--------|--------|
| Selecione uma equipe que deseja remover<br>Equipe 1 |        | *      |
| Equipe 1                                            |        |        |
|                                                     | FECHAR | SALVAR |

| Editar Equipe                           |              |
|-----------------------------------------|--------------|
| Indica Campo obrigatório                |              |
| Auto vincular a equipe I                |              |
| SISANT da aeronave                      |              |
|                                         |              |
| Compartilhe 01 (uma) ou mais aeronaves. |              |
|                                         | FECHAR SALVA |

## **COMPARTILHAMENTO DE AERONAVES**

|                                                     |                                          | c         | ONTA          | ······           |
|-----------------------------------------------------|------------------------------------------|-----------|---------------|------------------|
| Compartilhamento de Aer                             | onaves                                   |           | A NOVO        | COMPARTILHAMENTO |
| Filtrar compartilhamento por ID SARPAS, NOME,       | SISANT DA AERONAVE OU APELIDO DA AERONAV | E.        |               | Itry             |
| Meus Compartilhamentos                              | COMPARTILHAMENTO ACEITAR COMPART         | ILHAMENTO |               |                  |
| Pesquisar compartilhamento<br>ID SARPAS NOME        | VIGÊNCIA DO COMPARTILHAMENTO             | STATUS    | AERONAVES AÇÕ | ōes              |
| Linhas por página<br>20 👻                           | Não há dados disponíveis                 |           |               |                  |
| Compartilhadas comigo<br>Pesquisar compartilhamento | Q                                        |           |               |                  |
|                                                     |                                          |           |               |                  |

Para compartilhar uma aeronave com outro perfil: 1. No Menu Lateral do perfil que irá compartilhar a aeronave , acesse **COMPARTILHAMENTO** e clique no botão azul **NOVO COMPARTILHAMENTO**.

2. Insira as informações do usuário que irá aceitar a solicitação nos campos correspondentes e clique em **CONFIRMAR**.

3. O compartilhamento permanecerá com **Status PENDENTE** até que o outro usuário aceite a solicitação.

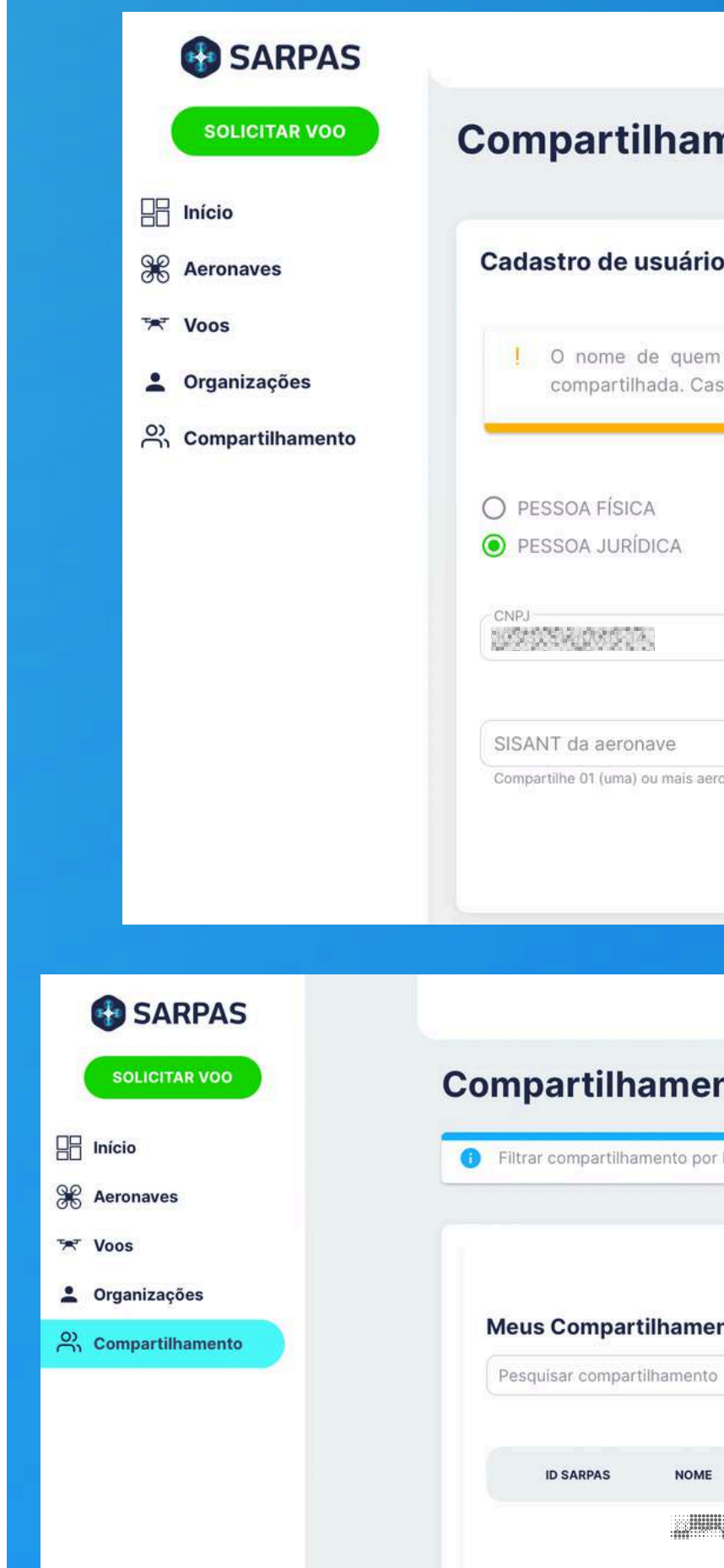

Linhas por página 20

### **COMPARTILHAMENTO DE AERONAVES**

|                                                   |                                               | CONTA                                                   | 622 <b>40</b> 038-860 872           |                         |              |         |
|---------------------------------------------------|-----------------------------------------------|---------------------------------------------------------|-------------------------------------|-------------------------|--------------|---------|
| amento de a                                       | aeronaves                                     | Autorize outros pilotos                                 | a utilizar suas                     | aeronaves               |              |         |
| rio para compartil                                | hamento <mark>d</mark> e aero                 | nave                                                    |                                     |                         |              |         |
| iem esta compartilhand<br>Caso a conta que esteja | o a aeronave será m<br>compartilhando seja ti | nostrado parcialmente par<br>po CNPJ, será mostrado int | a o usuário qui<br>tegralmente o no | e vai receber à<br>ome. | aeronave     |         |
|                                                   |                                               |                                                         |                                     |                         |              |         |
|                                                   |                                               |                                                         |                                     |                         |              |         |
|                                                   | Equipes                                       |                                                         |                                     |                         |              |         |
|                                                   | Selecione uma ou mais equ                     | ipe para compartilhar aeronaves!                        |                                     |                         |              |         |
|                                                   |                                               |                                                         | Datas do Compartil                  | hamento                 | 200          |         |
|                                                   |                                               | Ť                                                       | 00/00/0000 até                      | 00/00/0000              |              |         |
|                                                   |                                               |                                                         |                                     | CANCELAR                | DNFIRMAR     | (17)    |
|                                                   |                                               |                                                         | CONT                                | га                      | <b></b>      |         |
| ento de Aero                                      | naves                                         |                                                         |                                     | A NOV                   | O COMPARTILI | IAMENTO |
| por ID SARPAS, NOME, SISA                         | NT DA AERONAVE OU APE                         | LIDO DA AERONAVE.                                       |                                     |                         |              |         |
|                                                   |                                               |                                                         |                                     |                         |              |         |
| -                                                 | COMPARTILHAMENTO                              | ACEITAR COMPARTILHAME                                   | NTO                                 |                         |              |         |
| nentos                                            |                                               |                                                         |                                     |                         |              |         |
| nto                                               | Q                                             |                                                         |                                     |                         |              |         |
| ме                                                |                                               | VIGÊNCIA DO COMPARALHAN                                 | MENTO STAT                          | rus Aer                 | onates aç    | ŌES     |
| MMM BARRY MURICIPAL MURIC                         | ko <b>lu</b> itoanii                          | 30/03/2024                                              | PEN                                 | IDENTE ~                |              |         |
|                                                   |                                               |                                                         |                                     |                         | -            |         |

### **COMPARTILHAMENTO DE AERONAVES**

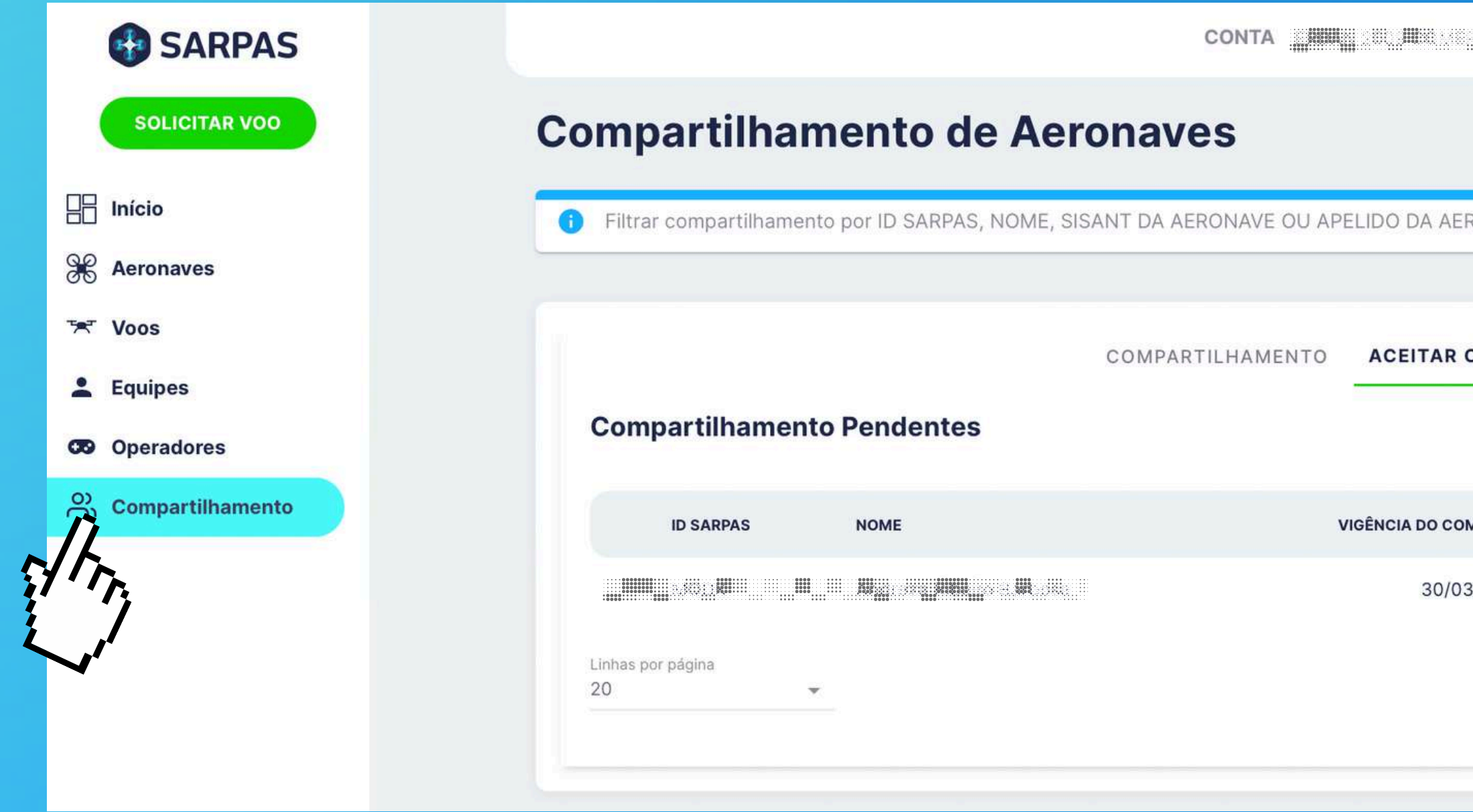

Para completar o COMPARTILHAMENTO, o usuário RECEBENDO A SOLICITAÇÃO deverá:

1. Acessar a aba **Compartilharmento**. 2. Clicar em ACEITAR COMPARTILHAMENTO. 3. Clicar nos três pontos abaixo de AÇÕES. 4. Clicar em ACEITAR.

|                  | 5465747 <u>000</u> 143 <b>6666</b> 444 |           | - Ŗ                    |
|------------------|----------------------------------------|-----------|------------------------|
|                  |                                        |           | PARTILHAMENTO          |
| RONAVE.          |                                        |           |                        |
| COMPARTILHAMENTO |                                        |           |                        |
| MPARTILHAMENTO   | STATUS                                 | AERONAVES | AÇÕES                  |
| 3/2024           | PENDENTE                               | ~         | <br>ACEITAR<br>RECUSAR |

# **OPERADORES**

| SARPAS         |                         |       | COM      |                          |
|----------------|-------------------------|-------|----------|--------------------------|
| SOLICITAR VOO  | Operadore               | S     |          |                          |
|                |                         |       |          |                          |
| Aeronaves      |                         |       |          |                          |
| 🗺 Voos         |                         |       |          |                          |
| Lequipes       | NOME                    | EMAIL | TELEFONE | EXPIRA EM                |
| Operadores     |                         |       |          | Não há dados disponíveis |
| mpartilhamento | Linhas por página<br>20 |       |          |                          |

Outra ferramenta do SARPAS é a função **OPERADORES**, por meio da qual uma organização poderá **contratar** outra instituição para **prestação de serviço** de operação de UAS. Para tanto, a organização contratante deverá cadastrar a organização contratada como **Operador**. O **Operador** será responsável por **solicitar voos** de UA **em proveito da organização contratante**. Para cadastrar um operador, o **ADMINISTRADOR** da Organização contratante deverá incluir o contratado em sua conta junto com o período de vigência dessa autorização.

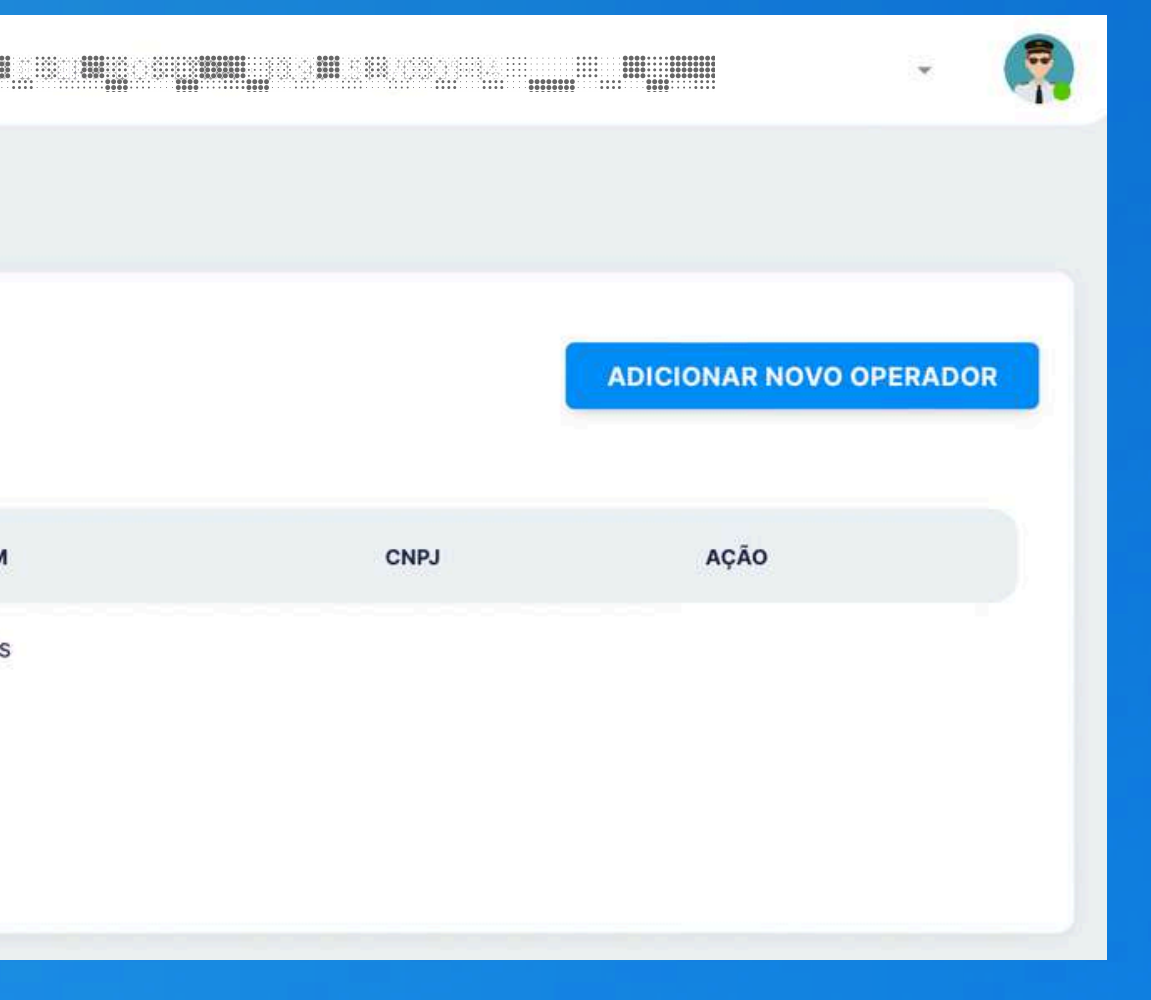

Para inserir uma Organização como **Operador**, o Contratante deverá:

1. Acessar a aba **Operadores**. 2. Clicar em Adiconar novo Operador.

3. Informar o **CNPJ** do **Contratado**.

4. Informar o **período** de vigência da autorização.

### **IMPORTANTE!**

Os voos nesse caso serão solicitados pelo OPERADOR, ou seja, o **CONTRATADO**.

|            | Operadore                       | S         |          |           |      |                        |
|------------|---------------------------------|-----------|----------|-----------|------|------------------------|
|            |                                 |           |          |           |      | ADICIONAR NOVO OPERADO |
| nento      | NOME<br>Linhas por página<br>20 | EMAIL     | TELEFONE | EXPIRA EM | CNPJ | AÇÃO                   |
|            | Adicionar nov                   | vo oporad | or       |           |      |                        |
| <b>)</b> . |                                 |           | 01       |           |      |                        |
|            | Validade<br>22/06/2023          |           |          |           |      |                        |
|            |                                 |           |          |           |      |                        |

# **OPERADORES**

Para os casos de dúvidas e sugestões:

### Portal DRONE UAS https://www.decea.mil.br/drone

Serviço de Atendimento ao Cidadão <u>https://servicos.decea.mil.br/sac</u>

Voe seguro, voe legal!

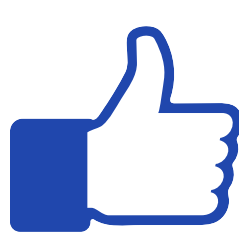

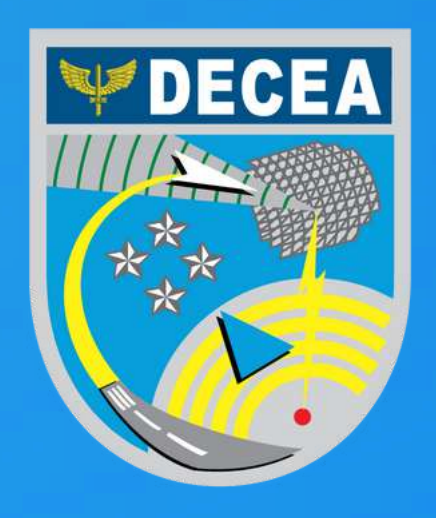